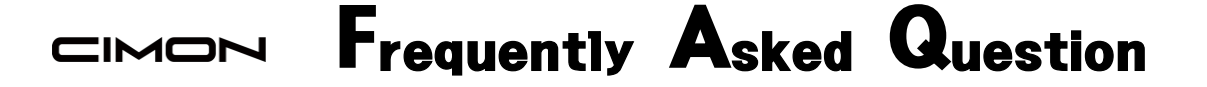

Q XPANEL 와 장비 간의 통신 프레임은 어떻게 확인하나요?

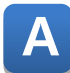

Xpanel 설정 창의 "통신모니터" 기능으로 확인 가능합니다.

1.다음 그림의 순서대로 화면의 모서리를 누르면, 다이얼로그 상자가 화면에 표시됩니다.

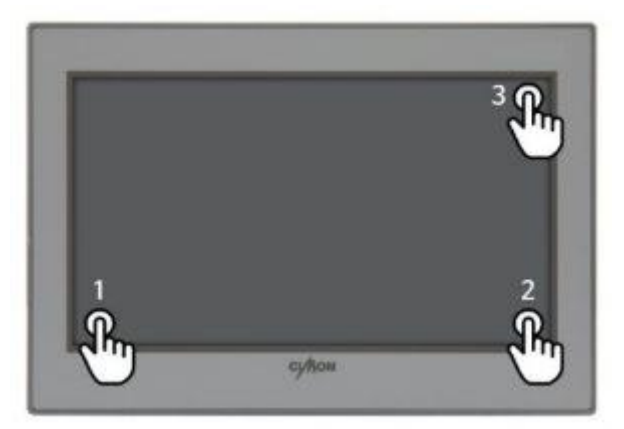

2. 다이얼로그 상자에서 [통신모니터]를 터치합니다.

| Xpanel 설정      | ×        |
|----------------|----------|
| Xpanel t       | 비전 2.52  |
| 시스템로그          | 통신모니터    |
| 통신 설정          | 옵션 설정    |
| 로그 설정          | 모듈 버전    |
| 터치 보정          | 화면 캡쳐    |
| 날짜 <b>/</b> 시간 | 가상키보드    |
| 프린터            | 모드버스     |
| 시스템종료          | Xpanel종료 |

3. 프레임 모니터에서 [시작] 버튼을 누르면 통신프레임을 확인할 수 있습니다.

| 프레임 모니터         | × |
|-----------------|---|
| 시작 지우기 아스키 창사이즈 |   |
|                 |   |
|                 |   |
|                 |   |
|                 |   |
|                 |   |
|                 |   |
|                 |   |
|                 |   |
|                 |   |

4. 프레임 모니터에서 [멈춤] 버튼을 누르면 통신프레임 보기를 정지할 수 있습니다.

| 프레임 모니터 🛛 🕹                                                                  |
|------------------------------------------------------------------------------|
| 멈춤 지우기 아스키 창사이즈                                                              |
| PLCS 🔽 S 🔽                                                                   |
| 18:05:56 [Rx] 48 44 54 5F 50.4C 43 5F 53 ED.52 01 00 18 44.30 30 30 30 31.   |
| 18:05:56 [Tx] 4B 44 54 5F 50,4C 43 5F 4D 6E,52 00 00 14 44,30 30 30 30 31,   |
| 18:05:56 [Rx] 4B 44 54 5F 50,4C 43 5F 53 EE,52 01 00 18 44,30 30 30 30 31,   |
| 18:05:56 [Tx] 4B 44 54 5F 50,4C 43 5F 4D 6F,52 00 00 14 44,30 30 30 30 31,   |
| 18:05:56 [Rx] 4B 44 54 5F 50,4C 43 5F 53 E3,52 01 00 18 44,30 30 30 30 31,:  |
| 18:05:56 [Tx] 4B 44 54 5F 50,4C 43 5F 4D 64,52 00 00 14 44,30 30 30 30 31,2  |
| 18:05:56 [Rx] 4B 44 54 5F 50,4C 43 5F 53 E4,52 01 00 18 44,30 30 30 30 31,:  |
| 18:05:56 [Tx] 4B 44 54 5F 50,4C 43 5F 4D 65,52 00 00 14 44,30 30 30 30 31,2  |
| 18:05:56 [Rx] 4B 44 54 5F 50,4C 43 5F 53 E5,52 01 00 18 44,30 30 30 30 31,:  |
| 18:05:56 [Rx] 4B 44 54 5F 50,4C 43 5F 53 E6,52 01 00 18 44,30 30 30 30 31,:  |
| 18:05:56 [Tx] 4B 44 54 5F 50,4C 43 5F 4D 67,52 00 00 14 44,30 30 30 30 31,:  |
| 18:05:56 [Rx] 4B 44 54 5F 50,4C 43 5F 53 E7,52 01 00 18 44,30 30 30 30 31,:  |
| 18:05:56 [Tx] 4B 44 54 5F 50,4C 43 5F 4D 68,52 00 00 14 44,30 30 30 30 31,:  |
| 18:05:56 [Rx] 4B 44 54 5F 50,4C 43 5F 53 E8,52 01 00 18 44,30 30 30 30 31, 🔽 |
| 10.0E.E4 [Tv] 4D 44 E4 EE E0 4C 49 EE 4D 40 E9 00 00 14 44 90 90 90 91 91    |

5. 프레임 모니터에서 [지우기] 버튼을 누르면 통신프레임의 창이 초기화됩니다.

| 프레임 및 | 되나타        |      |       |  | × |
|-------|------------|------|-------|--|---|
| 시작    | 지우기        | 바이너의 | 창 사이즈 |  |   |
| PLCS  | <b>-</b> S | -    |       |  |   |
|       |            |      |       |  |   |
|       |            |      |       |  |   |
|       |            |      |       |  |   |
|       |            |      |       |  |   |
|       |            |      |       |  |   |
|       |            |      |       |  |   |
|       |            |      |       |  |   |
|       |            |      |       |  |   |

 6. 프레임 모니터에서 [아스키] 버튼을 누르게 되면 바이너리로 출력되던 통신 프레임이 아스키 형태로 출력됩니다.

| 프레임 모니터 🛛 🕹                                                                                                    |  |
|----------------------------------------------------------------------------------------------------|--|
| 명출 지우기 아스키 창사이즈                                                                                                    |  |
| PLCS 🚽 S 🖵                                                                                                    |  |
| 18:05:56 [Rx] 4B 44 54 5F 50,4C 43 5F 53 ED,52 01 00 18 44,30 30 30 30 31,<br>18:05:56 [Tx] 4B 44 54 5F 50,4C 43 5F 4D 6E,52 00 00 14 44,30 30 30 30 31,<br>18:05:56 [Rx] 4B 44 54 5F 50,4C 43 5F 53 EE,52 01 00 18 44,30 30 30 30 31,<br>18:05:56 [Tx] 4B 44 54 5F 50,4C 43 5F 4D 6F,52 00 00 14 44,30 30 30 30 31,<br>18:05:56 [Tx] 4B 44 54 5F 50,4C 43 5F 53 E3,52 01 00 18 44,30 30 30 30 31,<br>18:05:56 [Tx] 4B 44 54 5F 50,4C 43 5F 53 E3,52 01 00 18 44,30 30 30 30 31,<br>18:05:56 [Tx] 4B 44 54 5F 50,4C 43 5F 53 E4,52 00 00 14 44,30 30 30 30 31,<br>18:05:56 [Tx] 4B 44 54 5F 50,4C 43 5F 53 E4,52 01 00 18 44,30 30 30 30 31,<br>18:05:56 [Tx] 4B 44 54 5F 50,4C 43 5F 53 E5,52 01 00 18 44,30 30 30 30 31,<br>18:05:56 [Tx] 4B 44 54 5F 50,4C 43 5F 53 E5,52 01 00 18 44,30 30 30 30 31,<br>18:05:56 [Rx] 4B 44 54 5F 50,4C 43 5F 53 E5,52 01 00 18 44,30 30 30 30 31,<br>18:05:56 [Rx] 4B 44 54 5F 50,4C 43 5F 53 E5,52 01 00 18 44,30 30 30 30 31,<br>18:05:56 [Rx] 4B 44 54 5F 50,4C 43 5F 53 E6,52 01 00 18 44,30 30 30 30 31,<br>18:05:56 [Rx] 4B 44 54 5F 50,4C 43 5F 53 E6,52 01 00 18 44,30 30 30 30 31,<br>18:05:56 [Rx] 4B 44 54 5F 50,4C 43 5F 53 E6,52 01 00 18 44,30 30 30 30 31,<br>18:05:56 [Rx] 4B 44 54 5F 50,4C 43 5F 53 E6,52 01 00 18 44,30 30 30 30 31,<br>18:05:56 [Rx] 4B 44 54 5F 50,4C 43 5F 53 E6,52 01 00 18 44,30 30 30 30 31,<br>18:05:56 [Rx] 4B 44 54 5F 50,4C 43 5F 53 E6,52 01 00 18 44,30 30 30 30 31,<br>18:05:56 [Rx] 4B 44 54 5F 50,4C 43 5F 53 E6,52 01 00 18 44,30 30 30 30 30 31,<br>18:05:56 [Tx] 4B 44 54 5F 50,4C 43 5F 50 E6,52 01 00 18 44,30 30 30 30 30 31,<br>18:05:56 [Tx] 4B 44 54 5F 50,4C 43 5F 50 E6,52 01 00 18 44,30 30 30 30 30 31,<br>18:05:56 [Tx] 4B 44 54 5F 50,4C 43 5F 50 E6,52 01 00 18 44,30 30 30 30 30 31,<br>18:05:56 [Tx] 4B 44 54 5F 50,4C 43 5F 4D 67,52 00 00 14 44,30 30 30 30 30 31,<br>18:05:56 [Tx] 4B 44 54 5F 50,4C 43 5F 4D 67,52 00 00 14 44,30 30 30 30 30 31,<br>18:05:56 [Tx] 4B 44 54 5F 50,4C 43 5F 4D 67,52 00 00 14 44,30 30 30 30 30 31,<br>18:05:56 [Tx] 4B 44 54 5F 50,4C 43 5F 4D 67,52 00 00 14 44,30 30 30 30 30 31,<br>18:05:56 [Tx] 4B 44 54 5F 50,4C 43 5F 4D 67,52 |  |
| 18:05:56 [Rx] 4B 44 54 5F 50,4C 43 5F 53 E7,52 01 00 18 44,30 30 30 30 31,:<br>18:05:56 [Tx] 4B 44 54 5F 50,4C 43 5F 4D 68,52 00 00 14 44,30 30 30 30 31,:<br>18:05:56 [Rx] 4B 44 54 5F 50,4C 43 5F 53 E8,52 01 00 18 44,30 30 30 30 31,<br>19:05:56 [Tx] 4B 44 54 5F 50,4C 43 5F 53 E8,52 01 00 18 44,30 30 30 30 31,<br>19:05:56 [Tx] 4B 44 54 5F 50,4C 43 5F 50 60 52 00 00 14 44 20 20 20 20 20 21                                                                                                    |  |

## CIMON Frequently Asked Question

| 프레임 모니티                                                                                                    | × |
|----------------------------------------------------------------------------------------------------|---|
| 명춤 지우기 바이너리 창사이즈                                                                                                    |   |
| PLCS S                                                                                                    |   |
| 18:08:04 [Tx] KDT_PLC_MTR MD0000200 r M00000220 r-k   18:08:04 [Rx] KDT_PLC_SÜR r 100000100 r M00000220 r-C   18:08:04 [Tx] KDT_PLC_MWR MD0000100 r M00000220 r-C   18:08:04 [Rx] KDT_PLC_SÜR r 100000100 r M00000220 r-C   18:08:04 [Rx] KDT_PLC_SÜR r 100000100 r M00000220 r-C   18:08:04 [Rx] KDT_PLC_SÄR r 100000100 r M0000220 r-C   18:08:04 [Rx] KDT_PLC_SÄR r 100000100 r M0000220 r-C |   |

[바이너리] 버튼을 누르게 되면 아스키 형태의 통신 프레임이 바이너리 형태로 출력됩니다.

| 프레임 모니터                                                                                                    | × |
|----------------------------------------------------------------------------------------------------|---|
| 명출 지우기 바이너리 창사이즈                                                                                              |   |
| PLCS S                                                                                                    |   |
| 18:08:04 [Tx] KDT_PLC_MT 100000100 rの000220 一注                                                                |   |
| 18:08:04 [TX]KDT_PLC_SOK F [D0000100 F M0000220 PC                                                            |   |
| 18:08:04 [Rx] KDT_PLC_SUR r 100000100 r M0000220 rD r+                                                        |   |
| 18:08:04[[X]KDT_PLC_M]K 100000100 r 10000220 r E<br>18:08:04[Rx]KDT PLC_SåR r 100000100 r 10000220 rD r€      |   |
| 18:08:04 [Tx] KDT_PLC_Mar (D0000100 M0000220 -1                                                               |   |
| 18:08:04 [KX] KDT_PLC_SaK r [D0000100 r dM0000220 -1<br>18:08:04 [TX] KDT_PLC_MbR_9D0000100 dM0000220 -1      |   |
| 18:08:04 [R×] KDT_PLC_SâR r 100000100 r M0000220 D → □                                                        |   |
| 18:08:04 [T×] KDT_PLC_McR \D0000100 M0000220I<br>18:08:04 [R×] KDT_PLC_SãR - D0000100 - M0000220 Dっ●          |   |
| 18:08:04 [Tx] KDT_PLC_MdR 90000100 M0000220 T                                                                 |   |
| 18:08:04 [R×] KDT_PLC_SäR r [D0000100 r r/00000220 rD₁ •i<br>18:08:05 [T×] KDT_PLC_MHR_%[D0000100 r/00000220N |   |
|                                                                                                    |   |

## CIMON Frequently Asked Question

| 프레임 모니터                                                                                                    | × |
|----------------------------------------------------------------------------------------------------|---|
| 명출 지우기 아스키 창사이즈                                                                                                    |   |
| PLCS 🖵 S 🖵                                                                                                    |   |
| 18:05:56 [Rx] 4B 44 54 5F 50,4C 43 5F 53 ED,52 01 00 18 44,30 30 30 30 30 31,<br>18:05:56 [Tx] 4B 44 54 5F 50,4C 43 5F 4D 6E,52 00 00 14 44,30 30 30 30 31,<br>18:05:56 [Rx] 4B 44 54 5F 50,4C 43 5F 53 EE,52 01 00 18 44,30 30 30 30 31,<br>18:05:56 [Tx] 4B 44 54 5F 50,4C 43 5F 4D 6F,52 00 00 14 44,30 30 30 30 31,<br>18:05:56 [Rx] 4B 44 54 5F 50,4C 43 5F 53 E3,52 01 00 18 44,30 30 30 30 31,<br>18:05:56 [Rx] 4B 44 54 5F 50,4C 43 5F 53 E3,52 01 00 18 44,30 30 30 30 31,<br>18:05:56 [Tx] 4B 44 54 5F 50,4C 43 5F 53 E4,52 01 00 18 44,30 30 30 30 31,<br>18:05:56 [Tx] 4B 44 54 5F 50,4C 43 5F 53 E4,52 01 00 18 44,30 30 30 30 31,<br>18:05:56 [Tx] 4B 44 54 5F 50,4C 43 5F 53 E4,52 01 00 18 44,30 30 30 30 31,<br>18:05:56 [Tx] 4B 44 54 5F 50,4C 43 5F 53 E5,52 01 00 18 44,30 30 30 30 31,<br>18:05:56 [Rx] 4B 44 54 5F 50,4C 43 5F 53 E5,52 01 00 18 44,30 30 30 30 31,<br>18:05:56 [Rx] 4B 44 54 5F 50,4C 43 5F 53 E5,52 01 00 18 44,30 30 30 30 31,<br>18:05:56 [Rx] 4B 44 54 5F 50,4C 43 5F 53 E5,52 01 00 18 44,30 30 30 30 31,<br>18:05:56 [Tx] 4B 44 54 5F 50,4C 43 5F 53 E5,52 01 00 18 44,30 30 30 30 31,<br>18:05:56 [Tx] 4B 44 54 5F 50,4C 43 5F 52 E5,52 01 00 18 44,30 30 30 30 31,<br>18:05:56 [Tx] 4B 44 54 5F 50,4C 43 5F 52 E5,52 01 00 18 44,30 30 30 30 31,<br>18:05:56 [Tx] 4B 44 54 5F 50,4C 43 5F 52 E5,52 01 00 18 44,30 30 30 30 31,<br>18:05:56 [Tx] 4B 44 54 5F 50,4C 43 5F 52 E5,52 01 00 18 44,30 30 30 30 31,<br>18:05:56 [Tx] 4B 44 54 5F 50,4C 43 5F 52 E5,52 01 00 18 44,30 30 30 30 31,<br>18:05:56 [Tx] 4B 44 54 5F 50,4C 43 5F 52 E5,52 01 00 18 44,30 30 30 30 31,<br>18:05:56 [Tx] 4B 44 54 5F 50,4C 43 5F 52 E5,52 01 00 18 44,30 30 30 30 31,<br>18:05:56 [Tx] 4B 44 54 5F 50,4C 43 5F 52 E5,52 01 00 18 44,30 30 30 30 31,<br>18:05:56 [Tx] 4B 44 54 5F 50,4C 43 5F 52 E5,52 01 00 18 44,30 30 30 30 31,<br>18:05:56 [Tx] 4B 44 54 5F 50,4C 43 5F 52 E5,52 01 00 18 44,30 30 30 30 31,<br>18:05:56 [Tx] 4B 44 54 5F 50,4C 43 5F 52 E5,52 01 00 18 44,30 30 30 30 31,<br>18:05:56 [Tx] 4B 45 5F 50,4C 43 5F 52 E5,52 01 00 18 44,30 30 30 30 31,<br>18:05:56 [Tx] 4B 45 5F 50,4C 43 5F 50 20 100 18 44,30 30 30 30 31,<br>18 |   |
| 18:05:56 [Tx] 4B 44 54 5F 50,4C 43 5F 4D 68,52 00 00 14 44,30 30 30 30 31,<br>18:05:56 [Rx] 4B 44 54 5F 50,4C 43 5F 53 E8,52 01 00 18 44,30 30 30 30 31,                                                                                                    | - |

7. 프레임 모니터에서 [창 사이즈] 버튼을 클릭하면 통신 프레임을 큰 크기의 화면으로 볼 수 있습니다.

| 프레임 모니터                                                                                                    | × |
|----------------------------------------------------------------------------------------------------|---|
|                                                                                                    |   |
| 멈춤   지우기   아스키   창사이즈                                                                                                  |   |
|                                                                                                    |   |
| PLCS V S                                                                                                    |   |
|                                                                                                    |   |
|                                                                                                    |   |
|                                                                                                    |   |
|                                                                                                    |   |
|                                                                                                    |   |
|                                                                                                    |   |
|                                                                                                    |   |
|                                                                                                    |   |
|                                                                                                    |   |
|                                                                                                    |   |
|                                                                                                    |   |
|                                                                                                    |   |
|                                                                                                    |   |
|                                                                                                    |   |
|                                                                                                    |   |
|                                                                                                    |   |
|                                                                                                    |   |
|                                                                                                    |   |
|                                                                                                    |   |
|                                                                                                    |   |
|                                                                                                    |   |
|                                                                                                    |   |
|                                                                                                    |   |
|                                                                                                    |   |
|                                                                                                    |   |
|                                                                                                    |   |
|                                                                                                    |   |
|                                                                                                    |   |
|                                                                                                    |   |
|                                                                                                    |   |
|                                                                                                    |   |
|                                                                                                    |   |
|                                                                                                    |   |
|                                                                                                    |   |
| 18:06:45 [Tv] B 4 54 55 [O 4] 42 55 4 11 52 10 0 14 43 30 30 30 31 30 30 11 40 30 30 30 30 32 32 30 00 10 6 70         |   |
|                                                                                                    |   |
| 18:06:16 [Tv] 8:4 45 45 5:0 (4:43 55 4) 13:52 00:01 44 43 30:03 20:01 20:01 41 00:01 40 00:00 20:00 20:00 00:00 10:07  |   |
|                                                                                                    |   |
| 18:06:46 [Tx] 48 44 54 5F 50.4C 43 5F 4D 14.52 00 00 14 44.30 30 30 30 31.30 30 00 01 40.30 30 30 32.32 30 00 01 06.7F | - |

## CIMON Frequently Asked Question

언제나 고객을 먼저 생각하는 CIMON 이 되겠습니다. 감사합니다.